FutureVideo®

## MC-20PRO/M QUICK Installation & Set-up (Mac /OSX Only)

**Procedure for Identifying the MC-20PRO/M USB device to the Mac during the Install** *If you are using the standard MC-20PRO model, please install one of the following keymaps Apple Final Cut Studio, Avid Xpress-Mac, or Avid Media Composer-mac from a windows PC, before using this procedure. See notes on reverse side of this document.* 

1. Plug the power into the MC-20PRO(/M) and then Plug the MC-20PRO(/M) into the USB port of the Mac using the supplied USB cable.

2. The Keyboard Setup Assistant window appears with the message shown below:

"Your keyboard cannot be identified and will not be usable until it is identified. To identify click Continue"

3. Click on <continue> button

4. You will be prompted to "press the key immediately to the right of the Shift key on the left side of the external keyboard".

5. Press the key on the MC-20PRO(/M) assigned to the letter "z" See figure below.

6. You will be prompted to "press the key immediately to the left of the Shift key on the right side of the external keyboard".

7. Press the key on the MC-20PRO(/M) assigned to the letter "/" See figure below.

8. A confirmation message will appear with the message below:

"Your keyboard has been identified. Click Done to start using your computer. If this isn't the correct type for you keyboard, select the type and click done."

9. Choose <ANSI(United States and others>

10. This completes the installation of the MC-20PRO(/M).

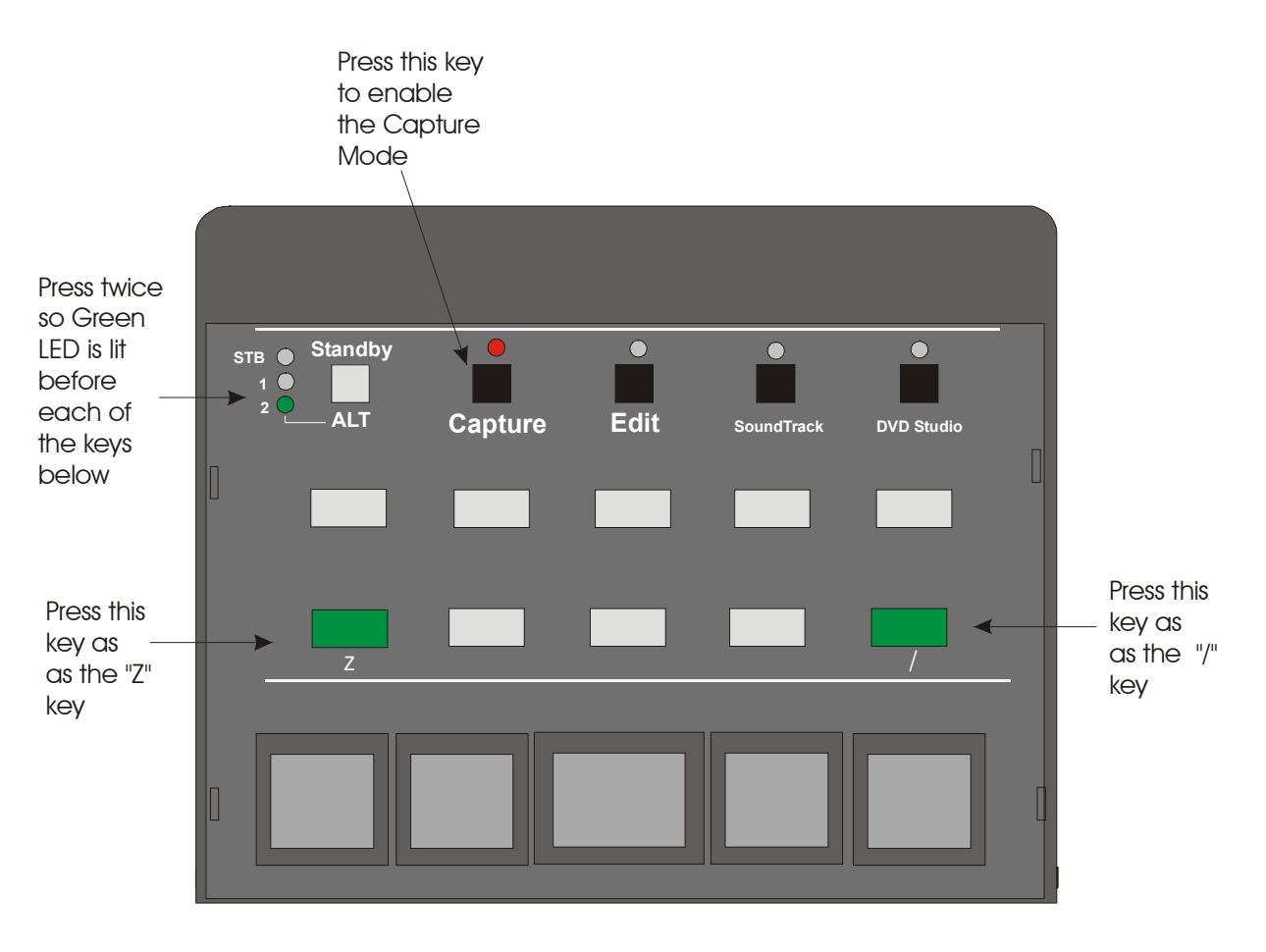

Setup ID for MC-20PRO/Mac

## Notes:

The MC-20PRO standard model may be used with either a PC or Apple Mac computer (see compatibility specifications in MC-20PRO documentation) with a USB 1.1 or 2.0 connector. The KeyAssigner software, however, that is supplied with the MC-20PRO and MC-20PRO/M is currently *only available* for the Windows 2000/XP platforms and will not run under OS X. Therefore the MC-20PRO keys and jog/shuttle key maps must be created and/or installed using Windows 2000/XP before connecting the MC-20PRO to a Mac running OS X.

The new Mac computers with the Intel Duo core processors can run Windows 2000/XP using Parallels "Desk Top for Mac" software as a virtual machine environment. KeyAssigner has been tested and runs under this virtual machine with Windows XP. There may be situations where it does not run correctly and therefore FutureVideo makes no representation that it will work in every case.

## For more information see the "MC-20PRO for Mac Installation and Setup Manual" found on the included CD.